## Instructions for taking the test

I. Please access to the URL below, enter the username and password you have received.

https://nihongo-web.jp/moodle/course/view.php?id=14

| The Cognitive Diagnostic Japanese Listening |                                 |  |  |
|---------------------------------------------|---------------------------------|--|--|
|                                             | Enter the username here         |  |  |
| ユーザ名                                        | あなたのユーザ名またはパスワードを<br>忘れましたか?    |  |  |
| パスワード                                       | あなたのブラウ Enter the password here |  |  |
| 🗌 ユーザ名を記憶する                                 |                                 |  |  |
| ログイン                                        |                                 |  |  |
|                                             |                                 |  |  |

2. Please click 日本語聴解認知診断テスト[BI]ver.5」

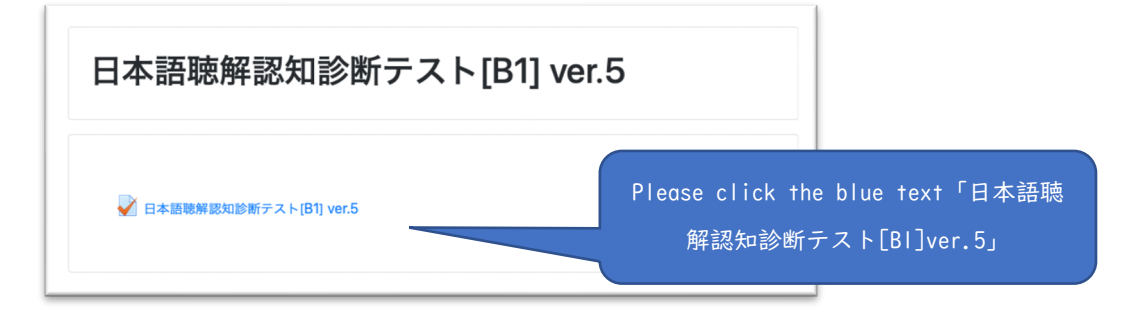

。 3. Please click 「問題を受験する」(Attempt quiz now).

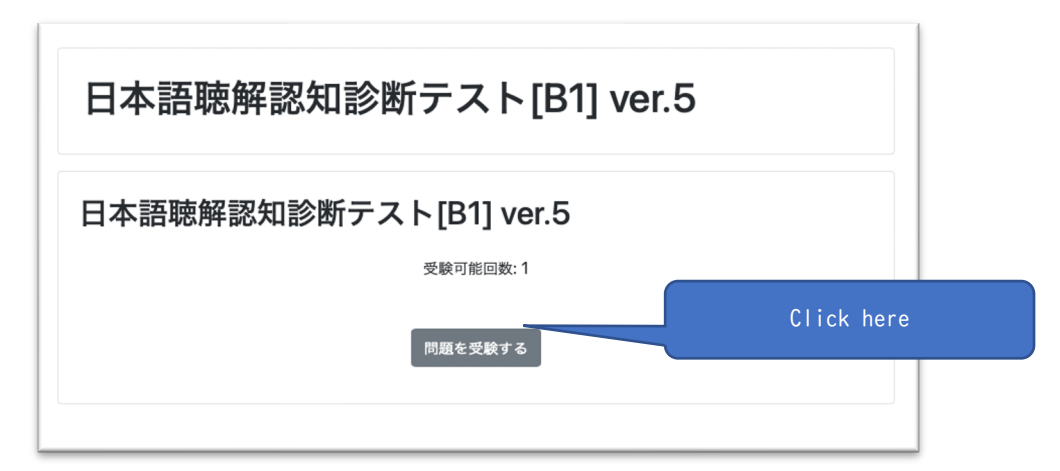

4. Please select your preferred language. Then click 「次のページ (Next page)」.

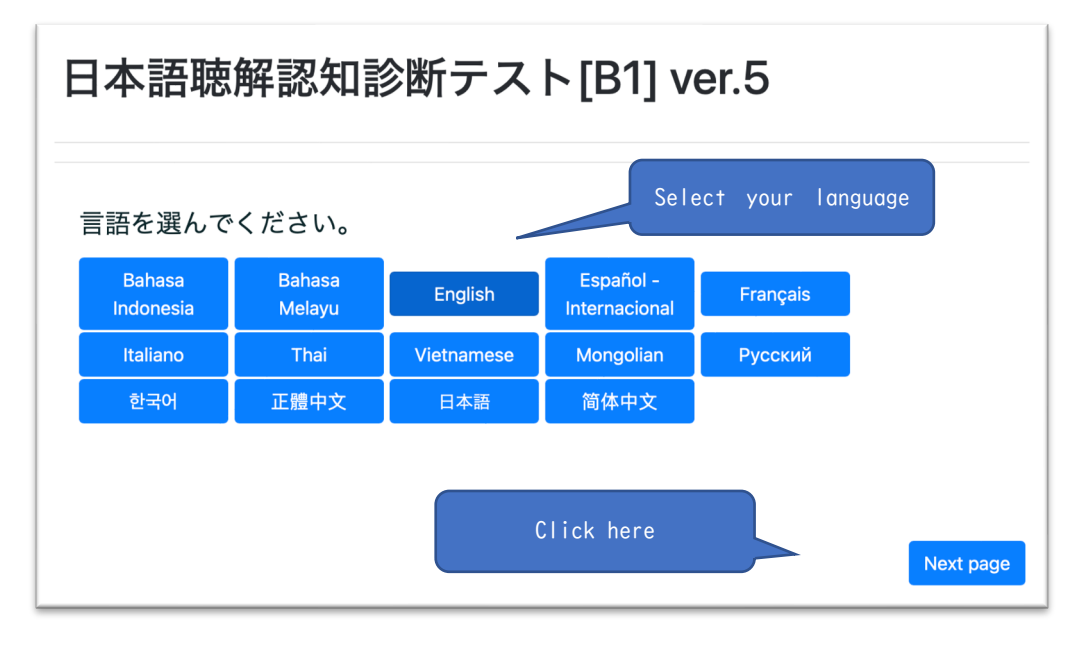

5. Please answer a few questions at the beginning, then take the test. \*You can logout during the test, the answers will then be saved. When you login again, you can take the test from the next question of your last logout. \*You can skip the questions you don't know and proceed to the next questions.

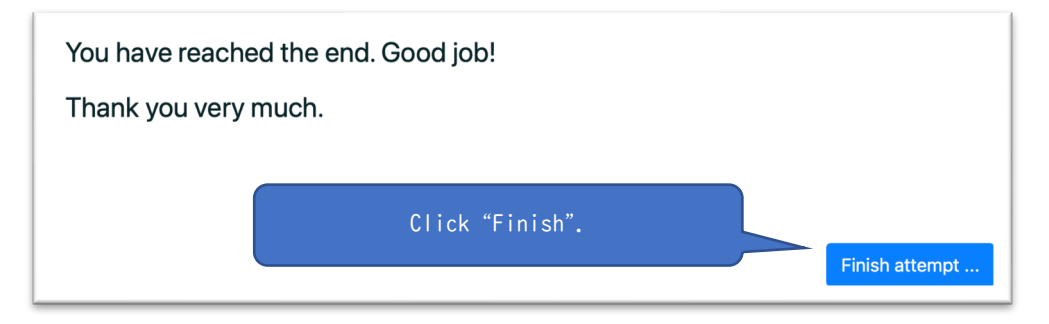

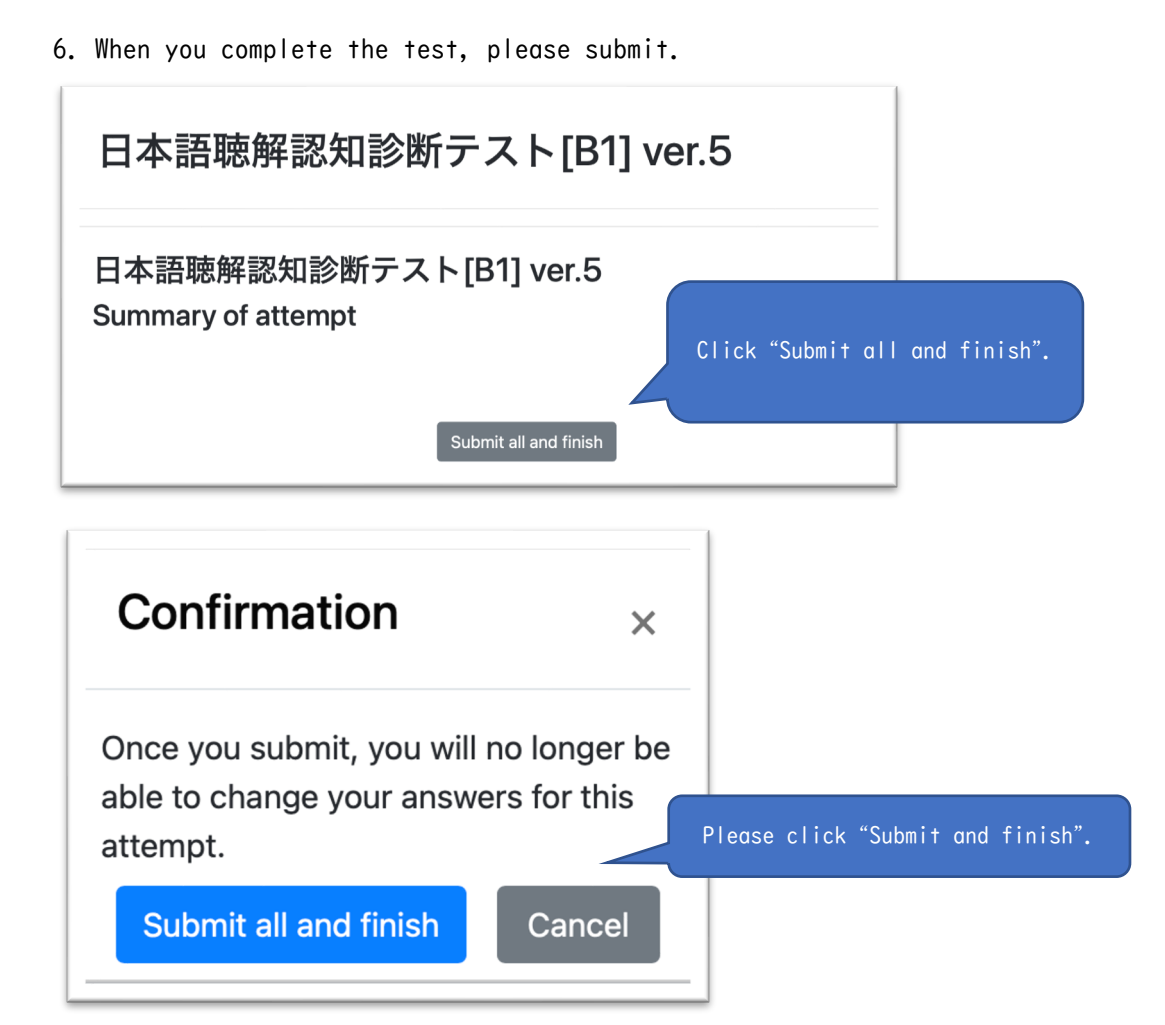

7. Please check the「診断結果」(Diagnostic report).

| 開始日時    | 2023年 12月 25日(月曜日) 16:25 |                            |                          |
|---------|--------------------------|----------------------------|--------------------------|
| 状態      | 終了                       |                            |                          |
| 完了日時    | 2023年 12月 25日(月曜日) 16:32 | Click to check「診断結果」       |                          |
| 所要時間    | 6分28秒                    |                            |                          |
| 評点      | 10.00 / 29.00 (34%)      | (Diagnostic report)        |                          |
| フィードバック | 診断結果                     |                            |                          |
| デパートでア  | ナウンスが流れています。             | サイン会は何時に始まりますか。            |                          |
|         |                          |                            |                          |
|         |                          | -0.49                      |                          |
| ○ 1.10時 |                          |                            |                          |
| ○ 2.1時  |                          | Results of all             | questions can be viewed. |
| ○ 3.2時  |                          | You can also listen again. |                          |
| ₀ 4.5時× |                          |                            |                          |
|         |                          |                            |                          |
|         |                          |                            |                          |
|         |                          |                            |                          |
| 正報・     |                          |                            |                          |
| 1時      |                          |                            |                          |
|         |                          |                            |                          |

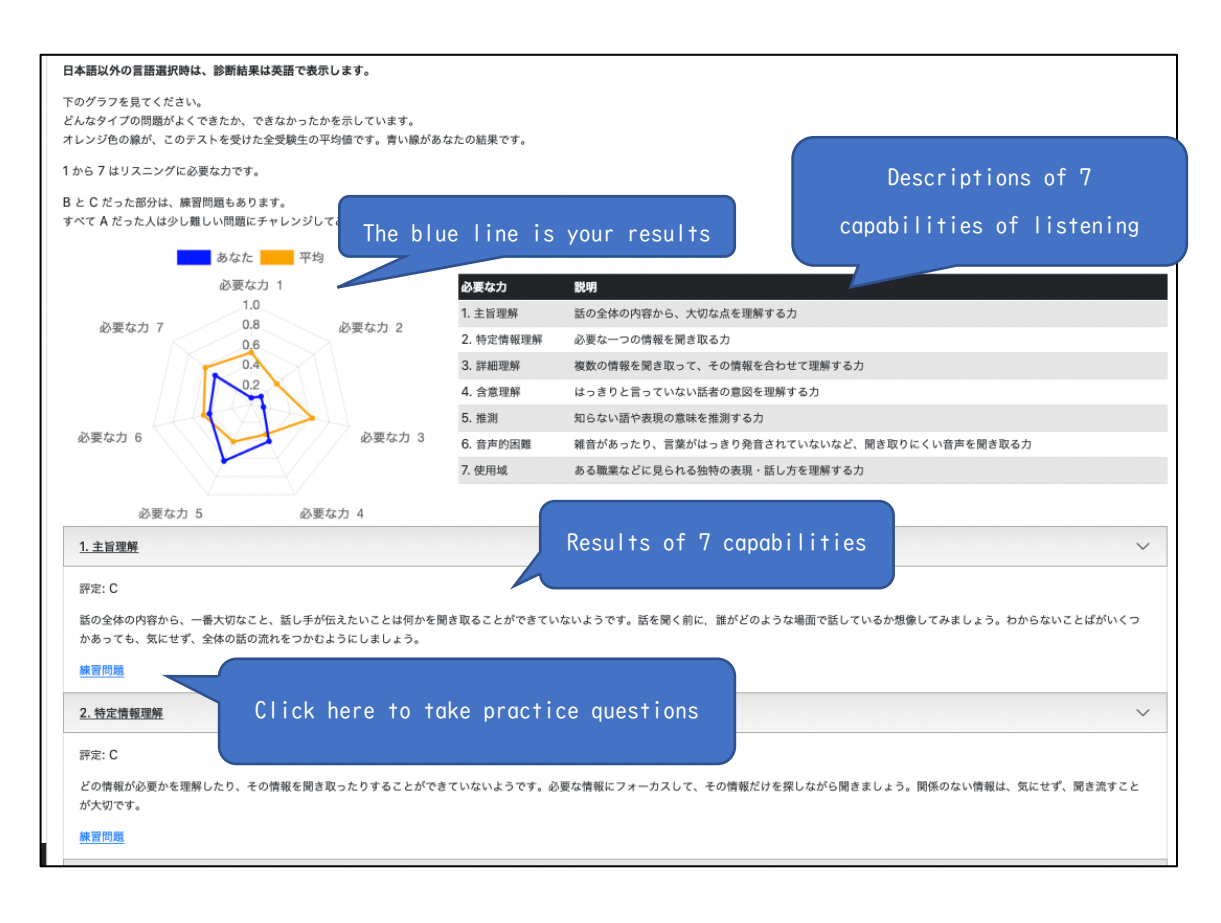

2024.7.5 版